## Changing a path style

To change a path style, do either

- Right-click a path(s) on the diagram pane and select Reset Labels Positions or Remove Break Points.
- Select a path(s) on the diagram pane and on the diagram toolbar, click . , . , or
- Select a path(s) on the diagram pane and on the diagram toolbar, cick Fath, Fath, or Fath.
  Select a path(s) on the diagram pane and on the Edit menu click Paths, and then choose one of the following:

   Path Style to select one of the path styles rectilinear, oblique, or bezier.
   Change Path Style (shortcut keys Ctrl+L) to change the path style to rectilinear, oblique, or bezier.
   Reset Labels Positions to reset the changed path labels position to default.
  - - Remove Break Points to remove all angles of the path.
- · Right-click a path(s) on the diagram pane and select Symbol Properties. In the Symbol Properties dialog, change the Path Style property value by selecting rectilinear, oblique, or bezier.